## Allianz (1)

## MyAllianz User Guide

Steps to make payment on MyAllianz via online banking (FPX payment)

 $\bigcirc$ 

Langkah-langkah untuk membuat pembayaran di MyAllianz melalui perbankan dalam talian (FPX)

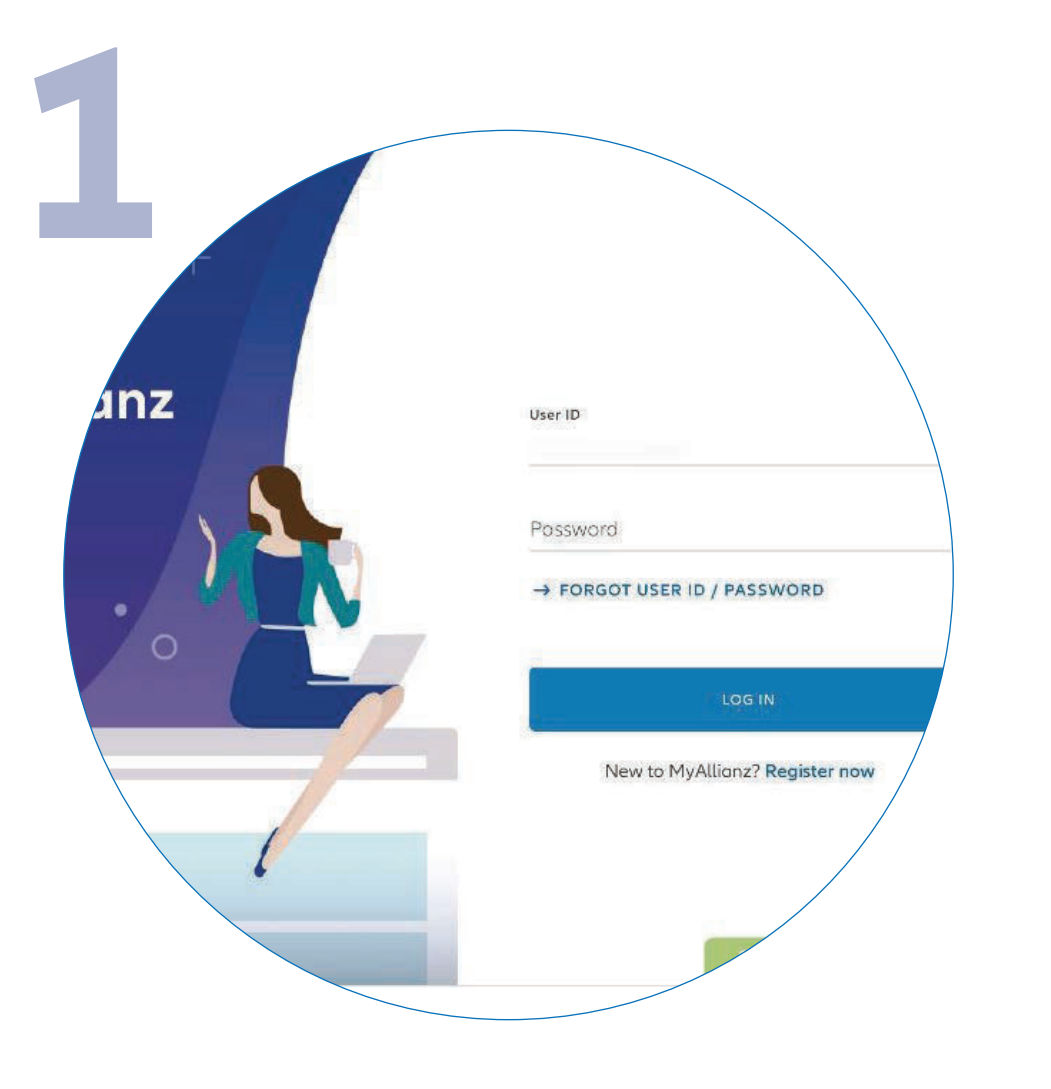

Log in to MyAllianz.

Log masuk ke MyAllianz.

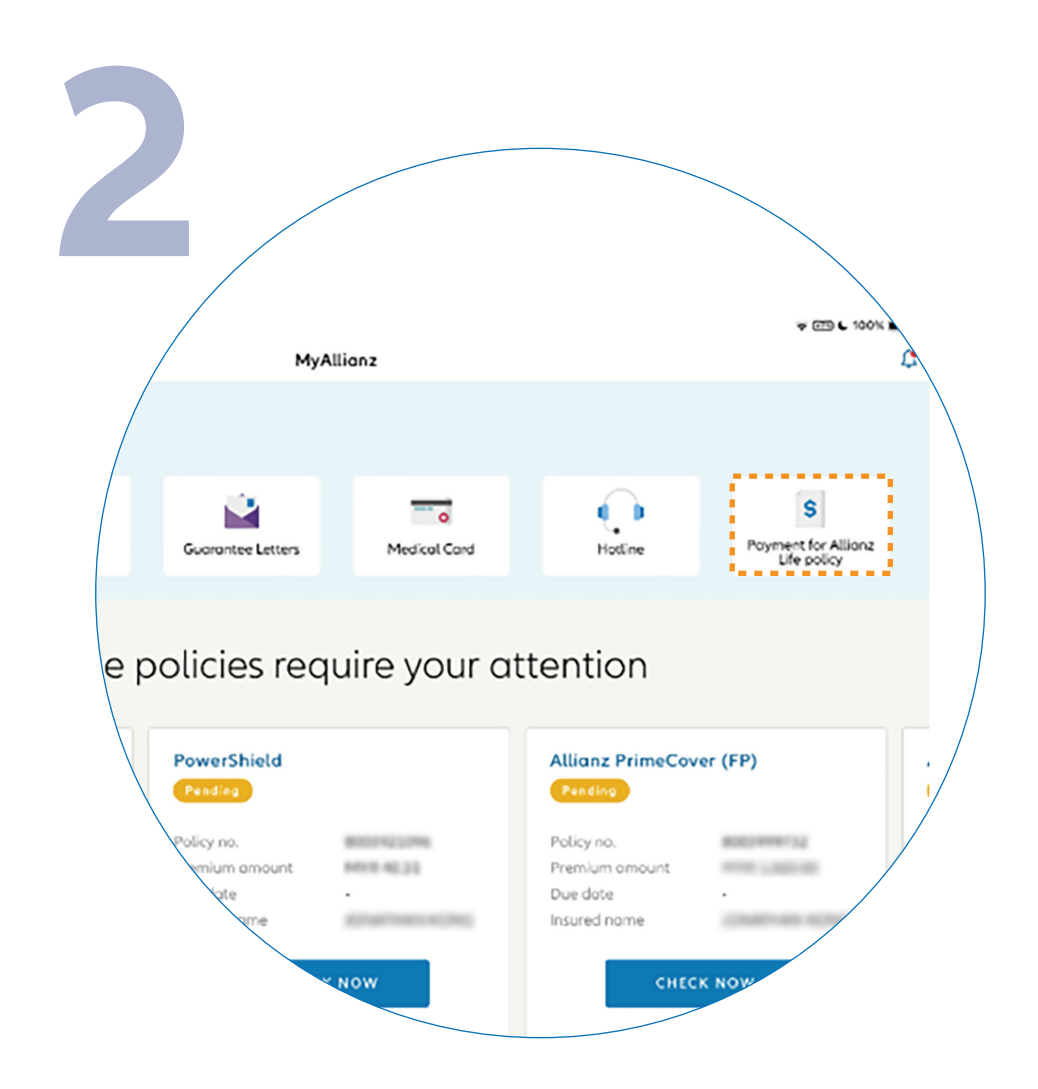

••• ← →

••• ← →

Click on '**PAYMENT FOR ALLIANZ LIFE POLICY**' on the top right corner of the homepage.

Klik '**PAYMENT FOR ALLIANZ LIFE POLICY**' di bahagian atas kanan laman utama.

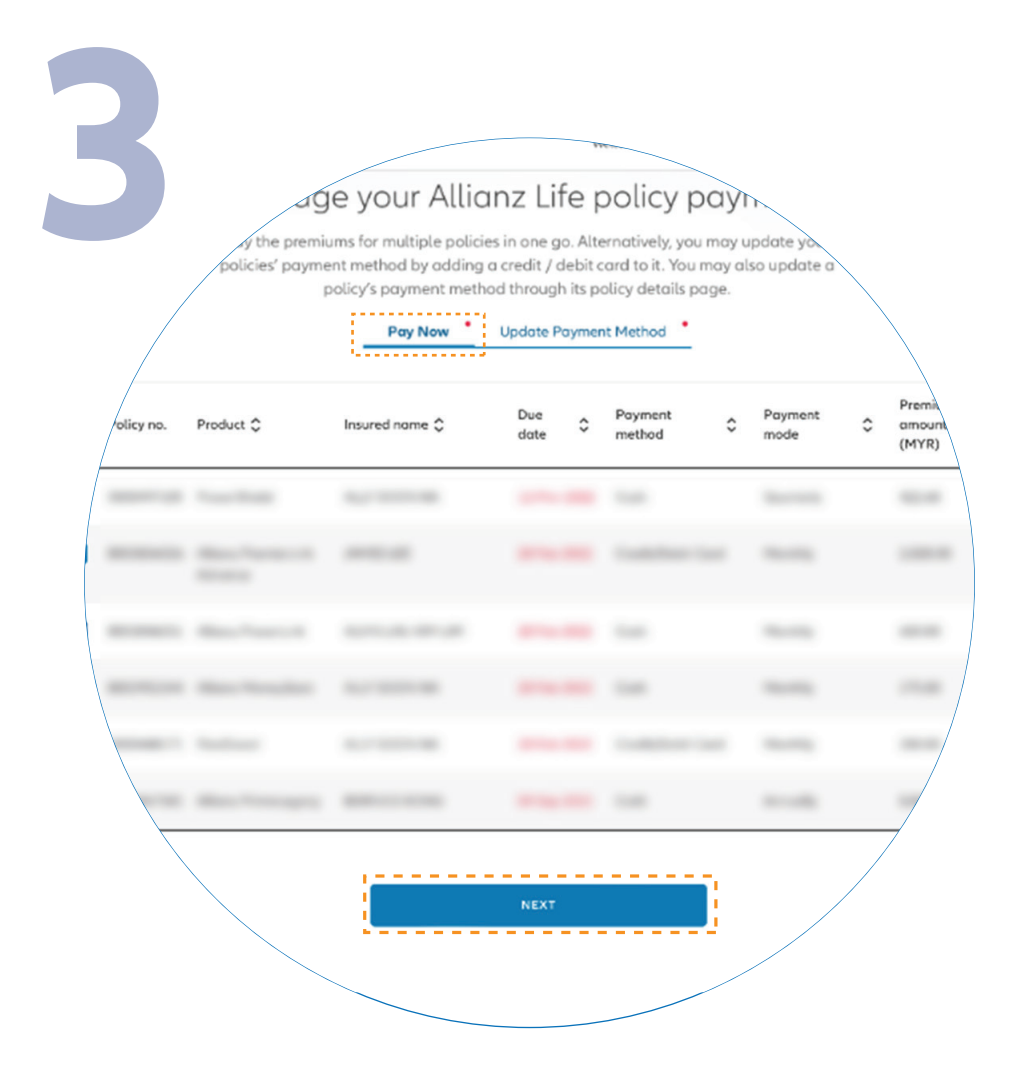

Click on '**PAY NOW**' tab for payment.

Select the policy which you would like to make payment for. Click "**NEXT**" to proceed.

Note: You may select multiple policies by ticking the box to make payment.

Klik pada tab '**PAY NOW**' untuk membuat pembayaran.

Pilih polisi yang anda ingin bayar. Klik '**NEXT**' untuk langkah seterusnya.

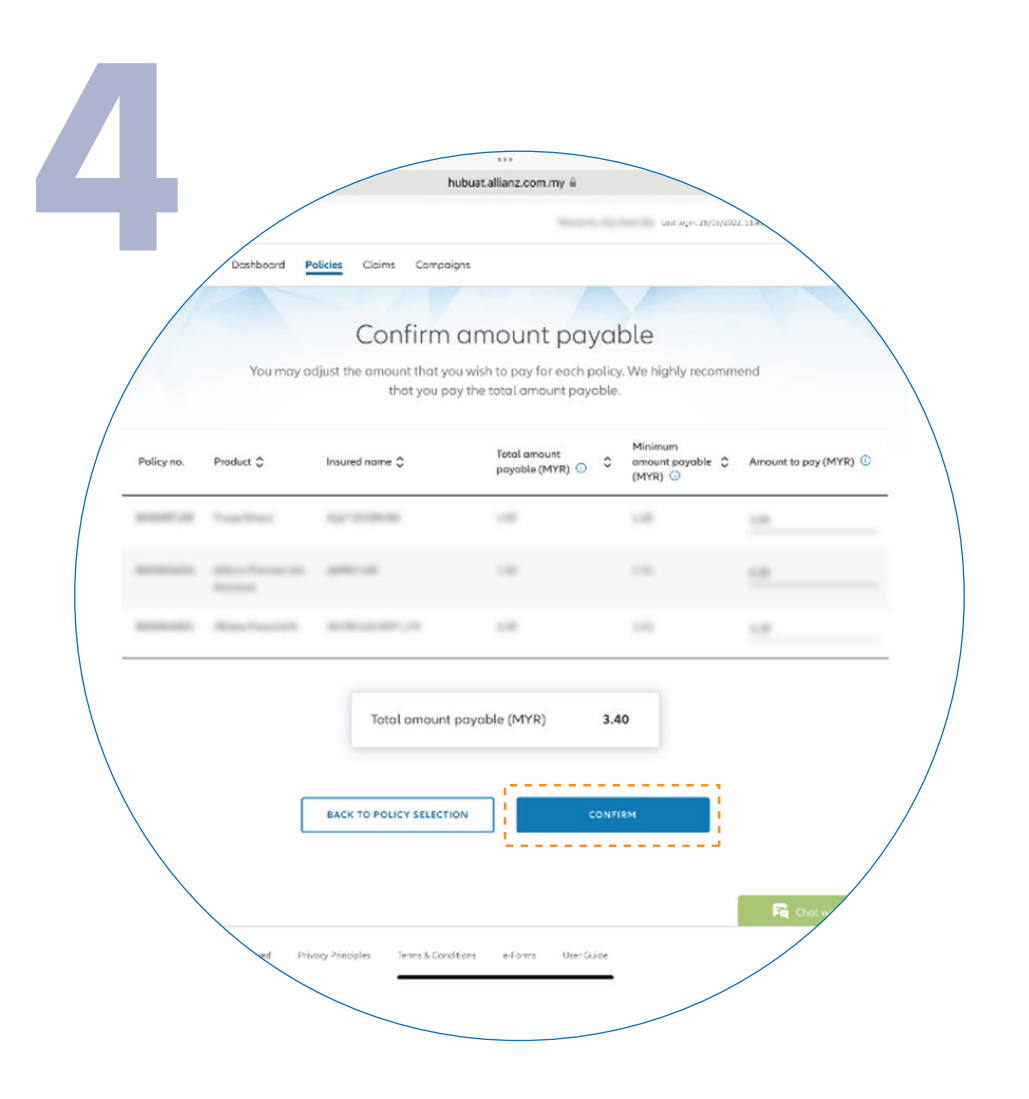

Click '**CONFIRM**' for the amount payable to proceed.

Note: You may manually adjust the amount payable from the provided range.

Klik **'CONFIRM'** untuk mulakan bayaran amaun yang disahkan.

Nota: Anda boleh melaraskan amaun yang perlu dibayar secara manual di dalam lingkungan amaun yang disediakan.

Nota: Anda boleh memilih beberapa polisi dengan menanda kotak untuk membuat pembayaran.

| Credit/Debit Core Online Benking                                                                                                    |  |
|----------------------------------------------------------------------------------------------------|--|
| Total amount payable (MYR) 3.40                                                                                                    |  |
| Sarik<br>Maybank2u (FPX)                                                                                                    |  |
|                                                                                                    |  |
| ALCO MILLION AND                                                                                                    |  |
| and a second second sec |  |
|                                                                                                    |  |
|                                                                                                    |  |
| We highly recommend that you pay the total arrows?<br>payable.                                                                                                    |  |
|                                                                                                    |  |

Click '**ONLINE BANKING**' tab and select the preferred bank from the dropdown list. Click '**NEXT**' to proceed.

Klik tab '**ONLINE BANKING**' untuk bank pilihan anda. Klik '**NEXT**' untuk langkah seterusnya.

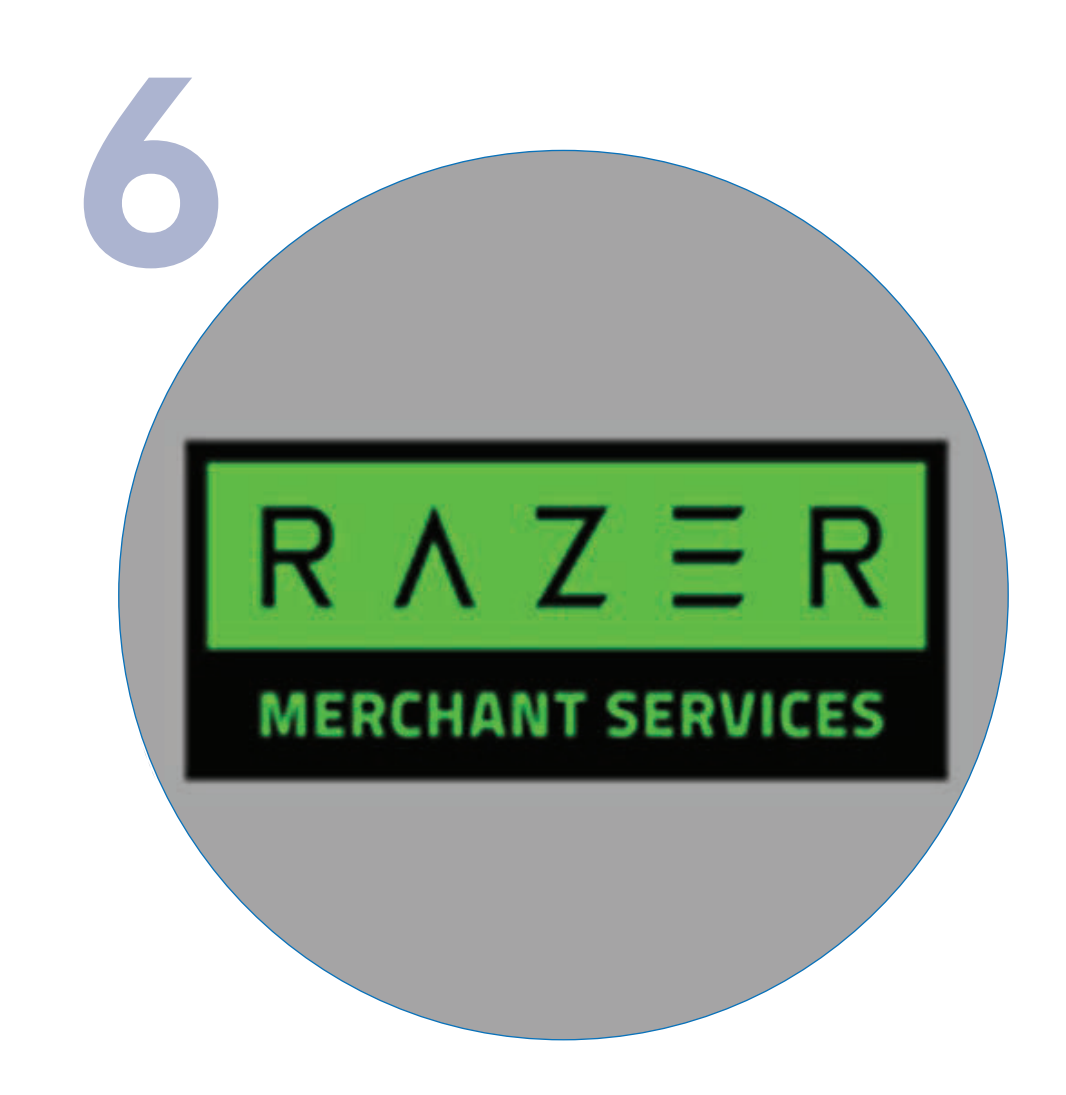

You will be directed to the Razer payment platform. Please ensure that your personal details entered are correct before proceeding to the bank login page for payment authentication.

Anda akan dibawakan terus ke platform pembayaran Razer. Sila pastikan butiran peribadi yang anda masukkan adalah betul sebelum meneruskan langkah ke halaman log masuk bank untuk pengesahan pembayaran.

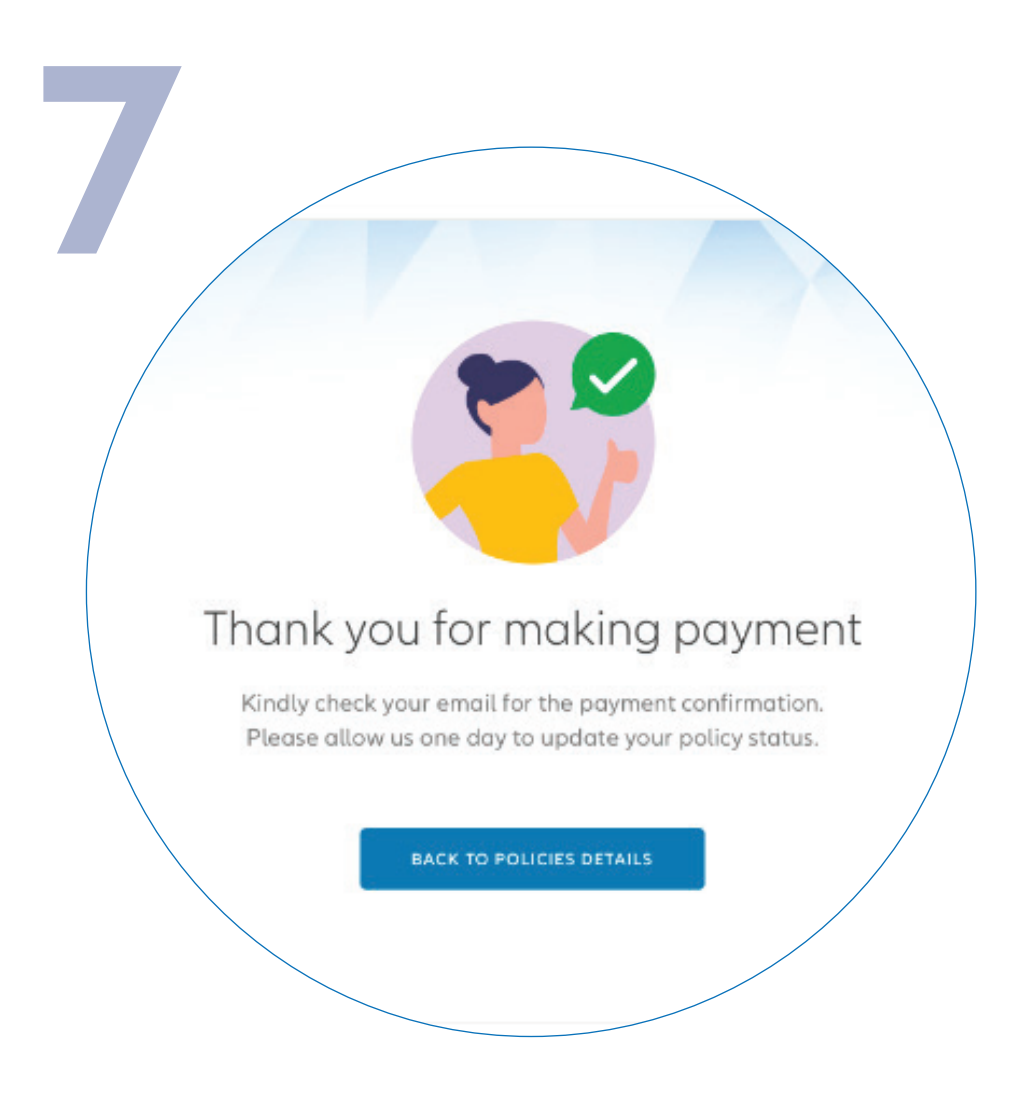

You have successfully made your payment. You will receive an email confirmation of the deduction from Razer. You will also receive the Official Receipt from Allianz Malaysia via email the next day.

Anda telah berjaya membuat pembayaran anda. Anda akan menerima e-mel pengesahan pembayaran daripada Razer. Anda juga akan menerima resit rasmi daripada Allianz Malaysia melalui e-mel pada hari yamg berikutnya.